## Ajouter un bulletin et l'envoyer

Cette fiche vous explique comment créer un bulletin du CRIRES (infolettre) et l'envoyer aux utilisateurs du site. Voici les deux grandes étapes à suivre : <u>1) Ajouter un bulletin</u> et <u>2) Envoyer le bulletin</u>.

## 1) Ajouter un bulletin

- Dans le menu d'administration, placez votre curseur sur le bouton « Contenu », ensuite sur « Ajouter du contenu », puis cliquez sur « Bulletin ».
- Les champs à remplir sont expliqués dans le tableau suivant :

| Снамря                   | Indications                                                                                                    |
|--------------------------|----------------------------------------------------------------------------------------------------|
| Titre                    | La saisie du titre du bulletin est obligatoire.                                                                                                    |
| Catégorie de<br>bulletin | Une seule catégorie de bulletin est offerte et donc sélectionnée par<br>défaut : « Bulletin interne du CRIRES ». La catégorie est associée à une<br>liste d'envoi.                                                                                                    |
| Texte<br>d'introduction  | La zone de texte sert à entrer le texte d'introduction du bulletin. La barre<br>d'outils permet de formater le texte, d'ajouter un lien hypertexte,<br>d'ajouter un média et de séparer le résumé du corps du texte.                                                                                                    |
| Sections du<br>bulletin  | L'encadré « Section(s) du bulletin » sert à ajouter des sections au<br>bulletin et à y intégrer des items. Les <b>types de contenu</b> suivants peuvent<br>servir d'items :<br>un article;<br>un financement de recherche;<br>un groupe d'utilisateurs;<br>une page statique;<br>une publication;<br>une questionnaire;<br>une ressource;<br>une supervision d'étudiants;<br>un événement.<br>Dans l'encadré « Section(s) du bulletin », deux champs s'affichent pour<br>ajouter une première section à votre bulletin. Un « Titre de la section »<br>peut d'abord être ajouté (facultatif). Sous « Items de la section », un<br>champ d'autocomplétion vous permet d'entrer le premier item de la<br>section en tapant le titre du contenu que vous souhaitez ajouter (p. ex. :<br>le titre de l'article ou le titre du questionnaire).<br>Pour ajouter un deuxième item à la même section, cliquez sur « Ajouter |

| <b>un autre élément</b> ». Un deuxième champ s'ajoutera alors sous le premier item. Yous pouvez changer l'ordre des items en utilisant le                                                           |
|----------------------------------------------------------------------------------------------------|
| cadran à quatre flèches situé à la gauche des champs. Pour <b>retirer un</b>                                                                                                    |
| item d'une section, il suffit d'effacer le texte dans le champ de saisie<br>correspondant. Pour retirer tous les items d'une même section, vous<br>pouvez cliquer sur le bouton « <b>Retirer</b> ». |
| Pour ajouter une section au bulletin, cliquez sur « Ajouter une section ».                                                                                                    |

- Pour confirmer l'ajout du bulletin, cliquez sur le bouton « Enregistrer » dans le bas de la page.
- Vous serez ensuite redirigé vers l'onglet « Voir » du bulletin. Une fois le bulletin enregistré, il est publié sur le site dans la section « Bulletins internes » du menu « Chercheurs », (il est publié si vous avez conservé la case « Publié » cochée sous l'onglet « Options de publication »). Le bulletin n'est toutefois pas encore envoyé aux utilisateurs du site. Pour l'envoyer, suivez la procédure expliquée dans la section suivante.

## 2) Envoyer le bulletin

- Si vous vous trouvez sous l'onglet « Voir » du bulletin que vous voulez envoyer, cliquez sur l'onglet « Bulletin ». Si vous vous trouvez ailleurs sur le site, allez dans le menu d'administration, placez votre curseur sur le bouton « Contenu », puis cliquez sur le bouton « Bulletins ». Cliquez ensuite sur le titre du bulletin que vous souhaitez envoyer. Une fois dans la page « Voir » du bulletin, cliquez sur l'onglet « Bulletin ».
- Dans l'encadré « Envoyer la lettre d'information », vous avez d'abord le choix entre deux options :
  - « Envoyer une lettre d'information de test à l'adresse de test »;
  - « Envoyer la lettre d'information ».

Nous vous conseillons de commencer par envoyer le bulletin à une ou à des adresse(s) de test pour vous assurer que l'affichage est conforme à ce que vous souhaitez. Entrez une adresse de courriel de test dans le champ prévu à cette fin. Pour en entrer plusieurs, séparez les adresses par des virgules. Cliquez sur le bouton « **Soumettre** » pour envoyer le bulletin test.

• Si votre test est conforme à ce que vous souhaitez, vous pouvez maintenant envoyer le bulletin. Dans l'onglet « Bulletin », cochez l'option « Envoyer la lettre d'information » et cliquez sur le bouton « **Soumettre** ».